## **Horizon Client Instructions – Windows**

 Connect to BU's VPN. Instructions are available here: http://www.bu.edu/tech/services/cccs/remote/vpn/use/

Skip this step if you are already connected to BU's wired or wireless (BU eduroam) on-campus network.

2. Once connected to the VPN or on-campus network, go to: https://casit-vdi-con1.ad.bu.edu/

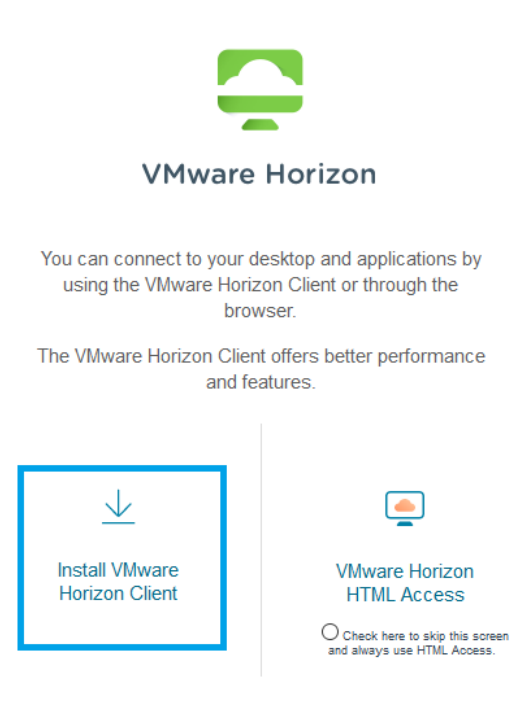

3. Click Install VMware Horizon Client. This will open the download page on VMware's website.

| Home / VMware Horizon Clients                                        |                                                                                                    |                                                                               |                                                                                                    |  |
|----------------------------------------------------------------------|----------------------------------------------------------------------------------------------------|-------------------------------------------------------------------------------|----------------------------------------------------------------------------------------------------|--|
| Download VMware H                                                    | lorizon Clients                                                                                                    |                                                                               | 0                                                                                                    |  |
| Select Version:         VM           5.0 ~         of c              | tware Horzon Clients for Windows, Mac, IOS, Linux, Chrome and Android allow you to co<br>choice giving you on-the-go access from any location.<br>:k here for a list of certified thin clients, zero clients, and other partner solutions for VMw. | nnect to your VMware Horizon virtual desktop from your device<br>are Horizon. | Product Resources<br>View My Download History<br>Product Info<br>Documentation<br>Horizon Mobile Client Privacy<br>Horizon Community |  |
| Re                                                                   | ad More                                                                                                    |                                                                               |                                                                                                    |  |
| Product Downloads Drivers & Tools Open Source Custom ISOs OEM Addons |                                                                                                    |                                                                               |                                                                                                    |  |
| Product                                                              |                                                                                                    | Release Date                                                                  |                                                                                                    |  |
| VMware Horizon Client for Windo                                      | WS                                                                                                    |                                                                               |                                                                                                    |  |
| VMware Horizon Client for Window                                     | IS                                                                                                    | 2020-06-09                                                                    | GO TO DOWNLOADS                                                                                                    |  |

4. Click Go to Downloads next to VMware Horizon Client for Windows.

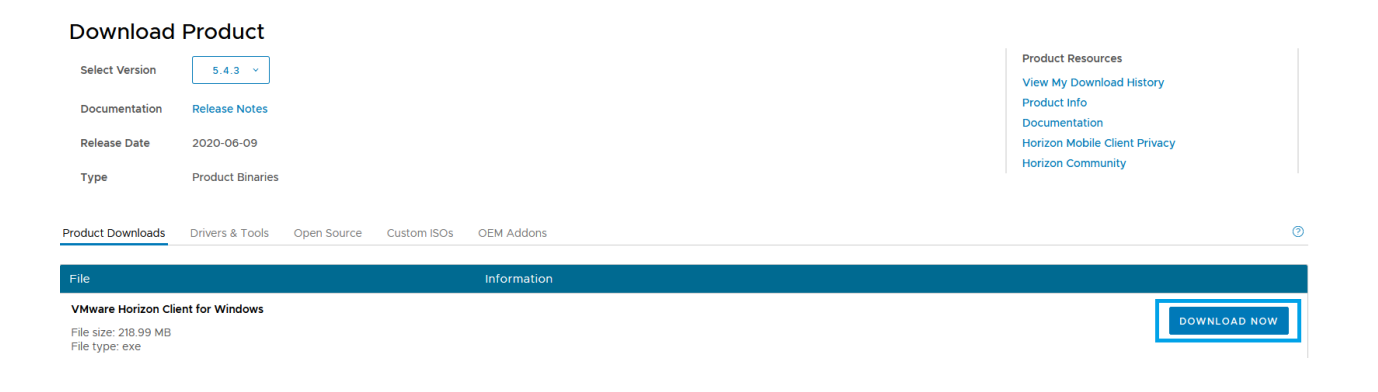

5. Click Download Now.

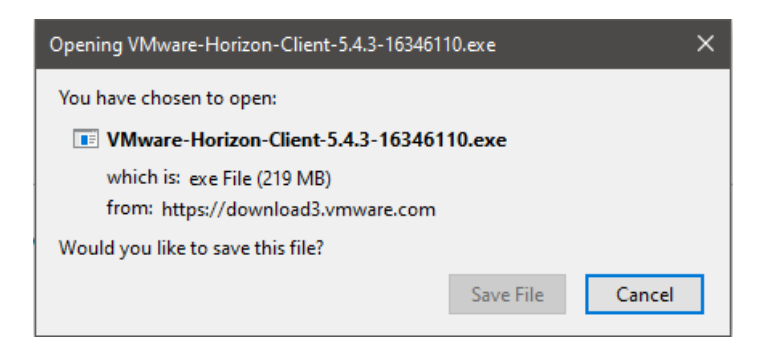

6. Click Save File. Navigate to your downloads folder and launch the installer.

| 🖊   💆 📑 🖛 Downloads                                                                                                    |                                         |                   |                            | _                                                       |     |
|----------------------------------------------------------------------------------------------------|-----------------------------------------|-------------------|----------------------------|---------------------------------------------------------|-----|
| File Home Share View                                                                                                    |                                         |                   |                            |                                                         | ^ 🕐 |
| ★ Pin to Quick Copy access     Copy     Copy     Paste     Copy path     Paste shortcut     Clipboard                                                                                                    | Move Copy<br>to - Copy<br>to - Organize | New item *        | Properties<br>Open<br>Open | Select all<br>Select none<br>Invert selection<br>Select |     |
| ← → ▾ ↑ 🔸 > This PC > Downloads                                                                                                    | 5                                       |                   | ڻ ~                        |                                                         | م   |
| <ul> <li>∧ Name</li> <li>★ Quick access</li> <li>✓ Today (1) —</li> </ul>                                                                                                    |                                         | Date modified     | Туре ^                     | Size                                                    |     |
| Desktop  Downloads  Documents  Documents  Google Drive  ConcDrive - Bostor  Desktop  Documents  Documents  Do | rizon-Client-5.3.0-15208953.exe         | 1/7/2020 11:08 AN | 4 Application              | 223,858 KB                                              |     |
| →<br>1 item                                                                                                    |                                         |                   |                            |                                                         | 1   |

7. Click Agree & Install when prompted.

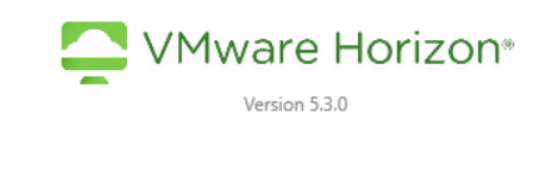

You must agree to the Privacy Agreement and License Terms before you can install the product

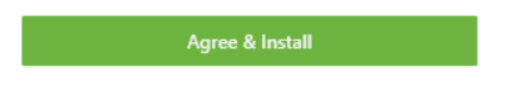

8. Wait a few moments for the installation to complete.

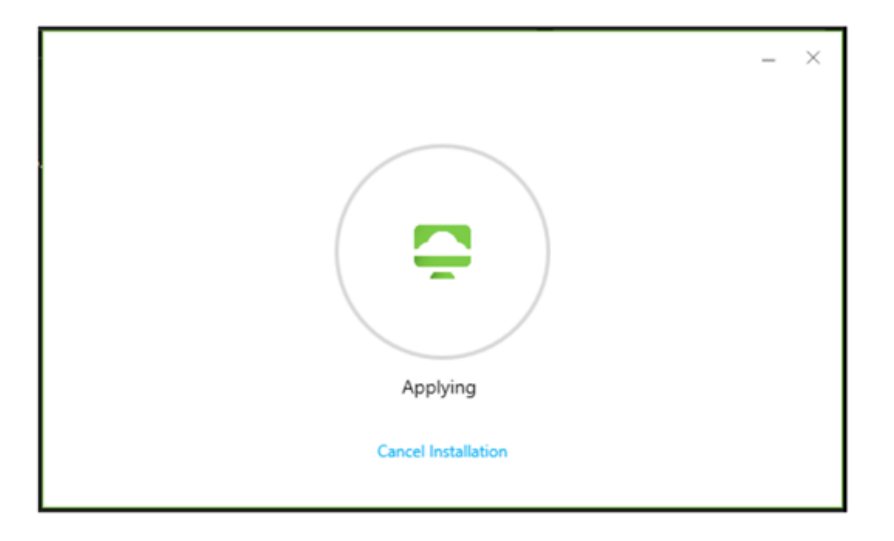

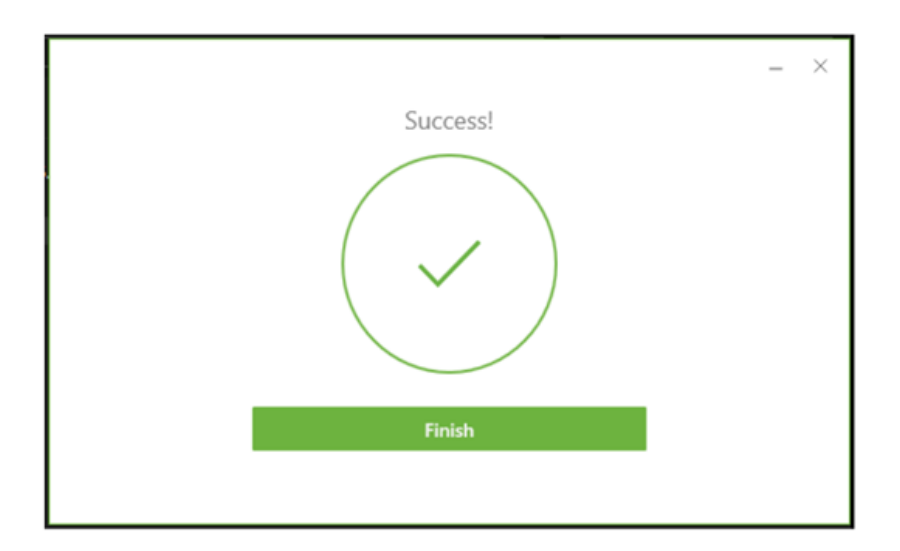

9. Restart your computer to complete the installation.

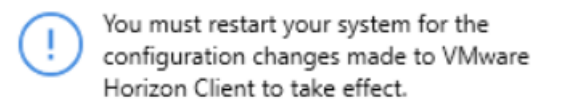

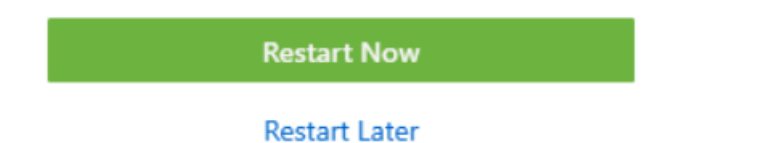

10. Launch the VMware Horizon Client. The installation should have created a desktop shortcut:

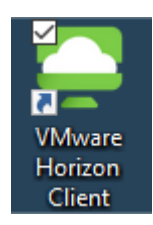

11. The first time the VMware Horizon Client launches a server address will need to be added. Click Add Server:

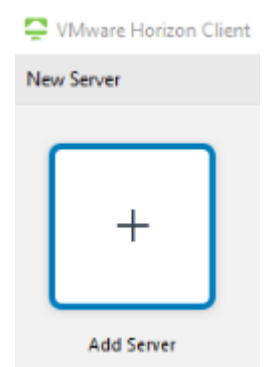

12. Enter the address: casitvdi1.bu.edu

| VMware Horizon Client            |        | ×       |  |
|----------------------------------|--------|---------|--|
| Enter the name of the Connection | Server |         |  |
| casitvdi1.bu.edu                 |        |         |  |
|                                  |        |         |  |
|                                  | Cancel | Connect |  |

The secondary server address: casitvdi2.bu.edu may also be used.

13. Enter your BU username and Kerberos password. Click Login.

| 📮 Login    |                            | -  |       | ×      |
|------------|----------------------------|----|-------|--------|
|            |                            |    |       |        |
| Server:    | 🔓 https://casitvdi1.bu.edu |    |       |        |
| User name: | cashelp                    |    |       |        |
| Password:  | •••••                      |    |       |        |
| Domain:    | AD                         |    |       | $\sim$ |
|            | Cance                      | el | Login |        |

14. Double-click on the course name or application to launch the virtual desktop. Your screen will look similar to the one below:

| S VMware Horizon Client | _ |         | $\times$ |
|-------------------------|---|---------|----------|
| ný 🔂 casitvdi1.bu.edu   | ☆ | <br>(3) |          |
|                         |   |         |          |
| APD Stata               |   |         |          |
|                         |   |         |          |
|                         |   |         |          |
|                         |   |         |          |
|                         |   |         |          |
|                         |   |         |          |
|                         |   |         |          |
|                         |   |         |          |

15. **Important!** Files stored on the virtual desktops will be **permanently deleted**. Store documents on your personal computer or use the class folders by clicking on the desktop icon:

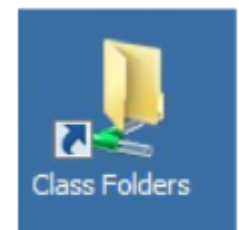

If you are unable to access the folder please contact CAS Information Technology.

For technical support or to request access please submit a ticket: <u>http://www.bu.edu/casit/help-request/</u> or email <u>cashelp3@bu.edu</u>.

Virtual desktops will be unavailable the 1<sup>st</sup> Friday of every month from 4-8am for server maintenance.